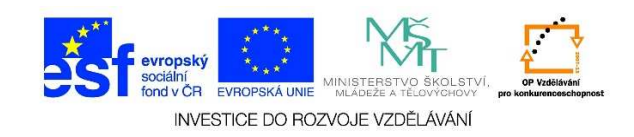

## MS Word – Použití tabulátorů

- Tabulátory jsou zarážky, které se využívají k odsazení textu, k jeho lepšímu formátování. Není dobré odsazovat text pomocí mezerníku.
- 2. Máme několik typů tabulátoru:
  - levý tabulátor text je zarovnán tak, že první znak je zapsán na pozici tabulátoru a další znaky jsou uspořádány směrem doprava

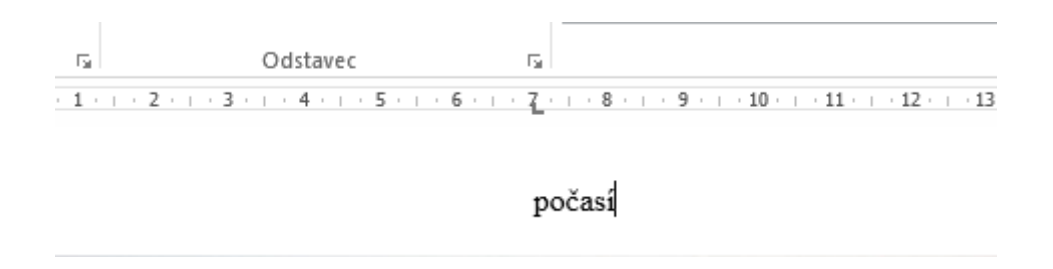

pravý tabulátor – text je zarovnán tak, že první znak je zapsán na pozici tabulátoru a další znaky jsou uspořádány směrem doleva

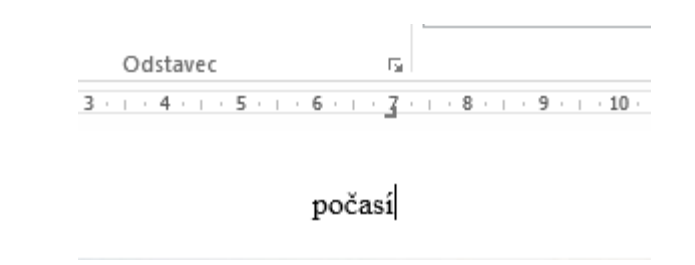

středový tabulátor – text je zarovnán tak, že první znak je zapsán na pozici tabulátoru
 a další znaky jsou uspořádány tak, aby byly zarovnány na střed vzhledem k pozici tabulátoru

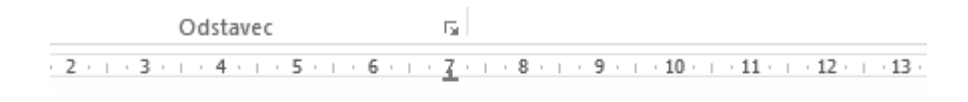

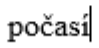

Tato lekce byla vytvořena v rámci projektu Učíme se společně! (CZ.1.07/1.2.29/01.0015). Jejím autorem je Jiří Konopáč. Rok vzniku 2014.

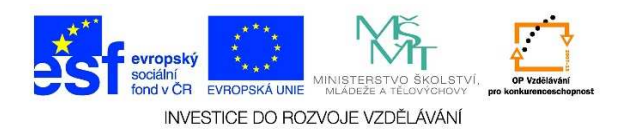

 desetinný tabulátor – text je zarovnán tak, že první znak je zapsán na pozici tabulátoru, celé číslo je uspořádáno směrem doleva a čísla za desetinnou čárkou směrem doprava

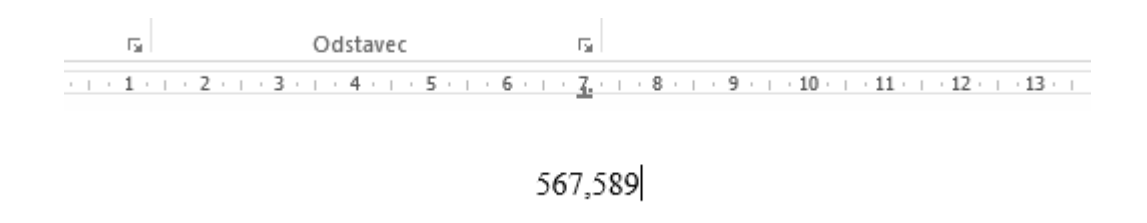

tabulátor sloupec – použijeme jej tehdy, pokud potřebujeme na pozici tabulátoru vložit svislou čáru

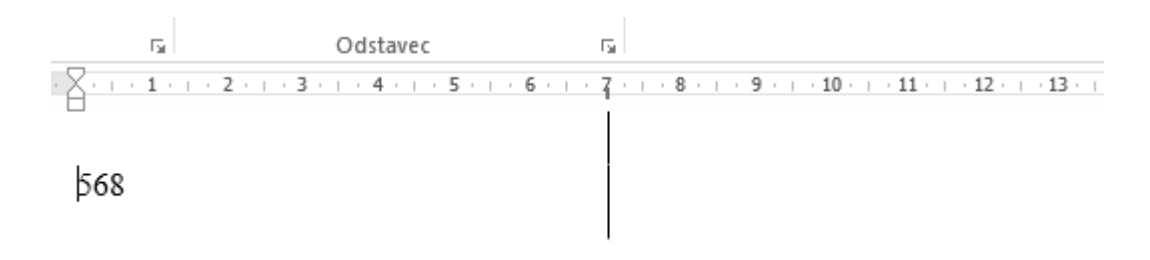

3. Nejdříve si označíme odstavce, u kterých bychom chtěli využít formátování pomocí tabulátorů.

## Začátek prosince nepotěší: Velká oblačnost, mrznoucí srážky

Počasí v prvním prosincovém týdnu nebude příliš rozmanité. Převládat bude velká oblačnost s občasnými srážkami, které stejně jako v pondělí mohou na silnicích namrzat. Novinkám to řekla Dagmar Honsová ze společnosti <u>Meteopress</u>.

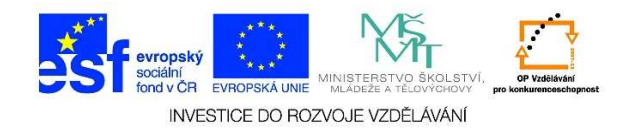

4. Z nabízených možností klikneme na podnabídku odstavec (malá šipka v rohu nabídky).

|                                                       | 1_odstavce_odsazeni_textu.docx - Word |          |                    |                        |                          |                   |
|-------------------------------------------------------|---------------------------------------|----------|--------------------|------------------------|--------------------------|-------------------|
| ROZLOŽENÍ STRÁNKY                                     | REFERENCE                             | Vývojář  | KORESPONDENCE RE   |                        | VIZE ZOBRAZENÍ           |                   |
| $\begin{array}{c ccccccccccccccccccccccccccccccccccc$ |                                       | *a;;     | ≆≣ 2↓ ¶<br>⊉ • ⊞ • | AaBbCcDc<br>1 Normální | AaBbCcDc<br>11 Bez mezer | AaBb(<br>Nadpis 1 |
| Písmo r                                               | 3 4 .                                 | Odstavec | - 6 - I - 7 - I    | . 8                    | 9 · · · 10 ·             | 1 · <b>11</b> · 1 |

5. V následující tabulce vybereme možnost tabulátory.

| Odstavec                                                                                                    |                                                                      |                                                                                   | ? ×               |  |  |
|----------------------------------------------------------------------------------------------------|----------------------------------------------------------------------|-----------------------------------------------------------------------------------|-------------------|--|--|
| <u>O</u> dsazení a mezen                                                                                             | / Tok te <u>x</u> tu                                                 |                                                                                   |                   |  |  |
| Obecné                                                                                                    |                                                                      |                                                                                   |                   |  |  |
| Z <u>a</u> rovnání:                                                                                                  | Vlevo 🔻                                                              |                                                                                   |                   |  |  |
| Úroveň osnov <u>y</u> :                                                                                              | Úroveň 1 🔻                                                           | Ve vý <u>c</u> hozím nastavení sbaleno                                            |                   |  |  |
|                                                                                                    |                                                                      |                                                                                   |                   |  |  |
| Odsazení                                                                                                    |                                                                      |                                                                                   |                   |  |  |
| Vl <u>e</u> vo:                                                                                                    | 0 cm 🌲                                                               | <u>S</u> peciální:                                                                | O kol <u>i</u> k: |  |  |
| Vp <u>r</u> avo:                                                                                                    | 0 cm 🌲                                                               | (žádné) 💌                                                                         | -                 |  |  |
| 🔲 Zrcadlov <u>é</u> od                                                                                               | sazení                                                               |                                                                                   |                   |  |  |
|                                                                                                    |                                                                      |                                                                                   |                   |  |  |
| Mezery                                                                                                    |                                                                      |                                                                                   |                   |  |  |
| P <u>ř</u> ed:                                                                                                    | Auto 👤                                                               | Řá <u>d</u> kování:                                                               | Výš <u>k</u> a:   |  |  |
| <u>Z</u> a:                                                                                                    | Auto 🌻                                                               | Jednoduché 💌                                                                      | <u></u>           |  |  |
| 🔲 Nepřidávat m                                                                                                    | iezeru mezi odstavce                                                 | se stejn <u>ý</u> m stylem                                                        |                   |  |  |
|                                                                                                    |                                                                      |                                                                                   |                   |  |  |
| Náhled                                                                                                    |                                                                      |                                                                                   |                   |  |  |
| Předcházející odst<br>Předcházející odst                                                                             | avec Předcházející odstavec Před<br>avec Předcházející odstavec Před | ldházející odstavec Předcházející odstavec Předcházející o<br>Idházející odstavec | dstavec           |  |  |
| Začátek prosince nepotěží: Velká oblačnost, mrznoucí sréžky                                                          |                                                                      |                                                                                   |                   |  |  |
| Následující odstavec Následující odstavec Následující odstavec Následující odstavec Následující odstavec Následující |                                                                      |                                                                                   |                   |  |  |
| odstavec Následujić odstavec Následujić odstavec Následujić odstavec Následujić odstavec Následujić odstavec         |                                                                      |                                                                                   |                   |  |  |
| Tabulátory                                                                                                    | Nastavit jako                                                        |                                                                                   | Storno            |  |  |
| Tabalacolin                                                                                                    | - Hustavit Jako                                                      |                                                                                   | Junio             |  |  |

Tato lekce byla vytvořena v rámci projektu Učíme se společně! (CZ.1.07/1.2.29/01.0015). Jejím autorem je Jiří Konopáč. Rok vzniku 2014.

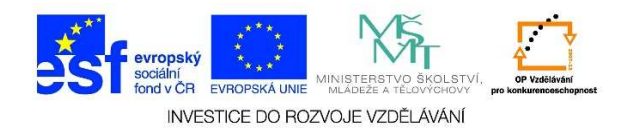

- 6. V následující tabulce můžeme nastavit jednotlivé zarážky
  - ✓ UMÍSTĚNÍ ZARÁŽEK napíšeme vzdálenost prvního tabulátoru v centimetrech
  - ✓ ZAROVNÁNÍ zvolíme způsob zarovnání zarážky (viz výše)
  - ✓ VODÍCÍ ZNAK pokud jej zvolíme, jedná se o znak, který vyplní prostor mezi tabulátorem a textem
  - ✓ svou volbu potvrdíme tlačítkem **OK**

| Tabulátory                               |                    |              | <u>? ×</u>          |
|------------------------------------------|--------------------|--------------|---------------------|
| Umístění <u>z</u> arážek: 1.             |                    | Výc <u>h</u> | ozí krok:           |
|                                          |                    | 1,25         | cm 👤                |
|                                          |                    | ▲ Vyma       | azat tyto zarážky:  |
| Zarovnání                                |                    | _            |                     |
|                                          | 🔿 Na <u>s</u> třed | 0            | Vp <u>r</u> avo     |
| O <u>D</u> esetinná čárka                | ○ Sloupe <u>c</u>  |              |                     |
| Vodicí znak                              |                    |              |                     |
| ① <u>1</u> žádný     ②     ①     ①     ③ | C <u>2</u>         | 0            | <u>3</u>            |
| ○ <u>4</u>                               |                    |              |                     |
| Na                                       | istavit            | Vymazat      | Vymazat vš <u>e</u> |
|                                          |                    | ОК           | Storno              |

 Nyní jsou tabulátory nastaveny. Pokud chceme odsadit text na určitou pozici, klikneme před něj a stiskneme klávesu TAB. Dojde tak k odsazení textu.

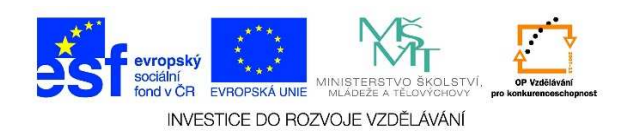

 Tabulátory můžeme nastavit i následujícím způsobem. Levým tlačítkem myši si vybereme požadovaný tabulátor z nabídky v levé části pravítka. Pokud chceme zvolit jiný tabulátor, stačí na něj kliknout, tabulátor se změní.

| K Vyjmout |                       | Garam          | ond |          | 12    | -                     | A A | Aa + |                     |
|-----------|-----------------------|----------------|-----|----------|-------|-----------------------|-----|------|---------------------|
| Vložit    | Kopirovat Kopírovat f | ormát          | BI  | <u>U</u> | ∗ abc | <b>X</b> <sub>2</sub> | X²  | Α.   | al <mark>z</mark> - |
| S         | chránka               | ۲ <sub>2</sub> |     |          |       | Píst                  | no  |      |                     |
| 6         |                       |                |     |          | 2     | 10 E R                | 1   | 4    | 10150               |
|           |                       |                |     |          |       |                       |     |      |                     |
|           |                       |                |     |          |       |                       |     |      |                     |

9. Jakmile máme tabulátor vybraný, klikneme levým tlačítkem myši na pravítko, kam jej chceme umístit. Takto můžeme umístit libovolný počet tabulátorů.

| Písmo                                   | Fai   | Odstavec                | Es.                   |                                        | Styly                     |
|-----------------------------------------|-------|-------------------------|-----------------------|----------------------------------------|---------------------------|
| · · · <b>1</b> · · · <del>]</del> · · · | . 1 2 | 3 · · · 4 · · · 5 . · · | 6 · · · 7 · · L 8 · · | · 9 · 1 · 1p · 1 · 1 <u>t</u> · 1 · 12 | • • • 13 • • • 14 • • • 1 |